# 引き算アフィリ

## ValueCommerce の登録方法

1 Copyright 株式会社アリウープ, All Rights Reserved.

## 目次

| ■ValueCommerceの登録方法 | <br>3  |
|---------------------|--------|
| ■2回目以降のログイン方法       | <br>15 |

## ■ValueCommerce の登録方法

ValueCommerce への登録方法について解説します。

#### 【1】

まず、下記のURLから ValueCommerce ヘアクセスしてください。

#### **▼ValueCommerce**

http://afi-lab.com/link/vc.html

#### [2]

「会員登録(無料)」ボタンをクリックします。

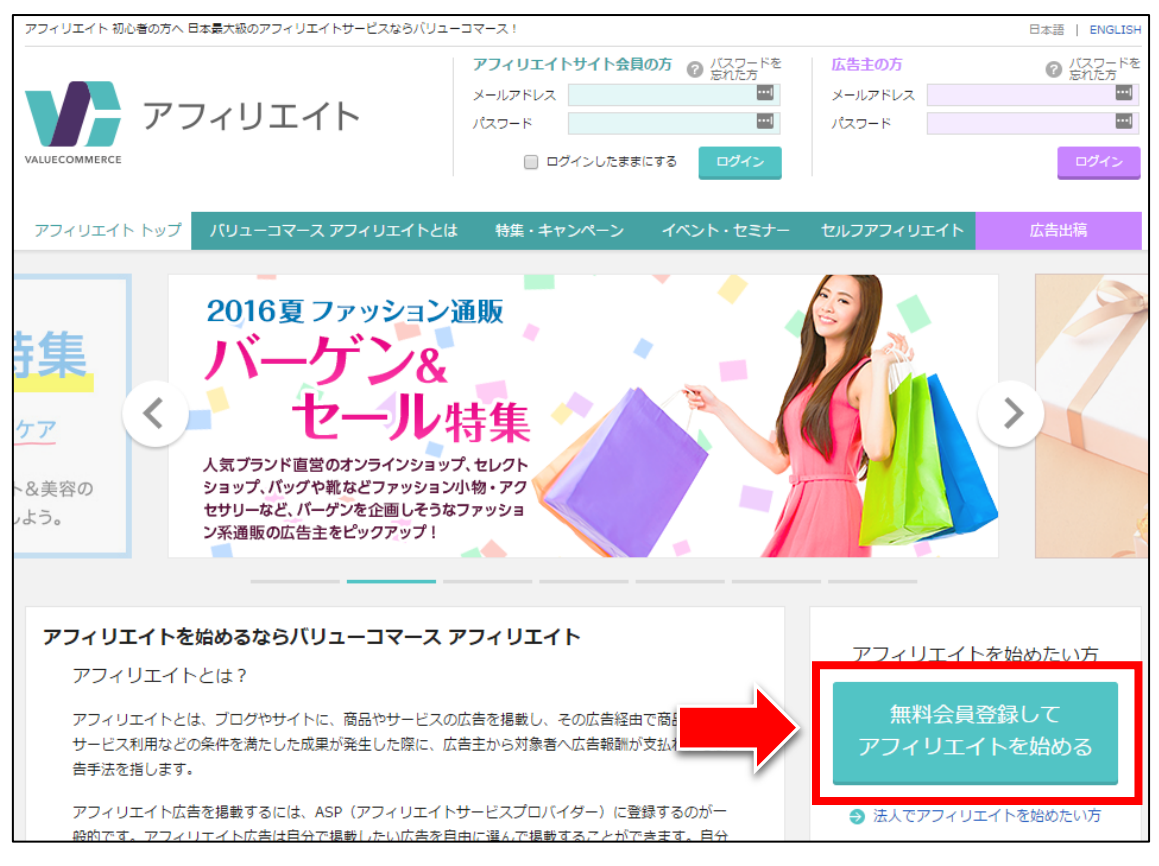

※レイアウト変更が頻繁に行なわれ、ボタン位置が移動することがあります。 見つからない場合には、ページの最下部までしっかり探してみてください。

#### [3]

アフィリエイト新規お申込みフォームが表示されます。

- 「個人情報の取扱いとバリューコマース利用上の規約に同意します。」に チェックを入れます。
- 2 「メールアドレス」を入力します。
- ③ 「次へ」ボタンをクリックします。

| アフィリエイト新規お申し込みフォーム                                                                                                    |
|----------------------------------------------------------------------------------------------------|
| 🗼 すでに登録済みの方は、ログイン後「サイト追加」を行ってください。 <u>ログイン画面へ</u>                                                                            |
| メールアドレス登録 会員情報登録 登録完了                                                                                                    |
| 最初に個人情報の取扱いとバリューコマース利用上の規約をご確認いただき、ご同意の上ご入力ください。                                                                             |
| 【個人情報の取扱しについて】                                                                                                    |
| 1. 事業者の氏名または名称<br>バリューコマース株式会社                                                                                               |
| 2. 個人情報保護管理者<br>バリューコマース株式会社 内部統制室 室長                                                                                        |
| <ul> <li>3. 個人情報の利用目的         <ul> <li>ご入力、広だした個人情報の利用目的よ、以下のご案内のため利用致します。                 <ul></ul></li></ul></li></ul>     |
| メールを受け取ることができるメールアドレスを入力してください。                                                                                              |
| <ul> <li>メールアドレス(半角英数)</li> <li>エaikiiguchi0526@gmail.com</li> <li>メールアドレス(確認)</li> <li>taikiiguchi0526@gmail.com</li> </ul> |
|                                                                                                    |

#### 【4】

次に「送信する」ボタンをクリックします。

| アフィリエイト新規お申                   | し込みフォーム         |      |
|-------------------------------|-----------------|------|
| メールアドレス登録                     | 会員情報登録          | 登録完了 |
| taikiiguchi0526@gmail.com にメー | ルを送信します。よろしいですか | ?    |
|                               |                 |      |

#### [5]

正常に登録が完了したら、下記のようなページが表示されます。

| アフィリエイト新規お甲                                                                           | 『し込みフォーム                                                                    |                                                      | _                                          |
|---------------------------------------------------------------------------------------|-----------------------------------------------------------------------------|------------------------------------------------------|--------------------------------------------|
| メールアドレス登録                                                                             | 会員情報登録                                                                      | 登録完了                                                 |                                            |
| 入力いただいたメールアドレスにメー<br>・メール送信から60分以上経過すると><br>・60分待ってもメールが届かない場合は<br>・お使いのメールクライアントで、迷惑 | - ルを送信しました。<br>ペールの内容は無効となります。そのパ<br>、 メールアドレスが間違っていた可<br>メールフォルダ等に入っていないかご | 系は再度メールアドレスを入力してメー<br>8性があります。その際は正しいメール<br>7確認ください。 | -ル送信のお手続きを行ってください。<br>レアドレスを入力してやり直してください。 |

登録したメールアドレスに ValueCommerce からメールが送信されるので、 受信ボックスを確認してください。

#### [6]

「[ValueCommerce]アフィリエイト登録フォームのご案内」をクリックします。 ※届いていない場合は、迷惑メールフォルダを確認してください。

|                | <b>⊥</b> ソーシャル             | プロモーション         新著3件         +           お名前.com         + |
|----------------|----------------------------|------------------------------------------------------------|
| □ ☆ ptnsupport | [ValueCommerce] アフィリエイト 登録 | <b>フォームのご案内</b> ・バリューコマースアフィリエイト:                          |
| □ ☆ お名前.com    | 【 2,000円OFF!】キャンペーン!《 5    | 日間限定》事前予約が超お得!』お名前.com』 - ·                                |
| □ ☆ ec-mail    | [A8.net] ブラックASIこ間人!脱初級!   | <b>中級→上級者への道 【お名前.com】</b> - 自由気まま                         |

#### 【7】 真ん中のURLをクリックします。

| [Valu | eCommerce] アフィリエイト登録フォームのご案内 👳                                                                                                 | 信トレイ x         | ē Ø |
|-------|----------------------------------------------------------------------------------------------------|----------------|-----|
| •     | ptnsupport@valuecommerce.ne.jp<br>To 自分                                                                                        | 15:50 (1 分前) ☆ | * * |
|       | バリューコマースアフィリエイトプログラムに<br>お申込みいただきましてありがとうございます。                                                                                |                |     |
|       | 下記アドレス(URL)からアフィリエイトサイトとしてのご登録を完了<br>させてください。                                                                                  |                |     |
|       | 【登録用 URL】<br>https://aff.valuecommerce.ne.jp/reg/affiliate_signup?_mst=<br>64fe6e8b010da4b702556f93d5d3a146f8715c8f5b143455658 | 36faa84676e815 |     |
|       | ■アフィリエイトサイト登録に必要なもの                                                                                                    |                |     |
|       | ・あなたの名前、住所、電話番号の登録者<br>・アフィリエイト活動をするためのサイトや: レマガジン、アプリ情報                                                                       | 幸反             |     |

#### [8]

ここから再び ValueCommerce での作業に戻ります。

#### 登録情報を入力していきます。

| アフィリエイト新規お申し込みフォーム      |                                                                           |                |  |  |  |
|-------------------------|---------------------------------------------------------------------------|----------------|--|--|--|
| 🔔 すでに登録済みの方は、ログイン       | ン後「サイト追加」を行ってください。 <u>ログイン画面へ</u>                                         | <b>クリ</b>      |  |  |  |
| メールアドレス登録               | 会員情報登録 登録完了                                                               | 〔伝言            |  |  |  |
| 契約者タイプ 必須               | ◎ 法人 ● 個人                                                                 |                |  |  |  |
| お名前 必須                  | 姓     井口     画     名     大輝       セイ     イグチ     メイ     タイキ               | 例:姓)鈴木 名)太郎    |  |  |  |
| 郵便番号 必須                 | 335 - 0015 住所自動入力 郵便番号検索口                                                 | 例:1060032      |  |  |  |
| 住所 必須                   | 埼玉県 ▼ 戸田市川岸3-3-16                                                         | 例:港区六本木1-4-5   |  |  |  |
| ビル/マンション名               |                                                                           | 例:アークヒルズサウスタワー |  |  |  |
| 電話番号(半角) 👌 🕅            | 0482995692                                                                | 例:03-xxxx-xxxx |  |  |  |
| FAX番号(半角)               |                                                                           | 例:03-xxxx-xxxx |  |  |  |
| 性別 必須                   | ● 男   ◎ 女                                                                 |                |  |  |  |
| 生年月日 必須                 | 1991(平成 3)   ▼ 年 5 ▼ 月 26 ▼ 日                                             |                |  |  |  |
| アフィリエイトを行う 🕺 🕅 サイト・メディア | <ul> <li>● サイト(Web・スマホ・ブログ)</li> <li>● メールマガジン</li> <li>● モバイル</li> </ul> |                |  |  |  |

#### [9]

次に、ブログの登録内容を入力していきます。

① ブログ名を入力します。

「スマートフォン用サイトに対応している」にチェックを入れます。

③ サイトの説明文を入力します。

④ 「カテゴリーを選ぶ」リンクをクリックします。

**⑤**「日記」カテゴリーを選択します。

⑥ 入力が完了しましたら「確認画面へ」ボタンをクリックします。

| <u> </u> ታ   | <ul> <li>         「自由気ままなたいきの日記</li></ul>                                                                                                    | 例: たろうのマーケットリサーチ チャッ<br>難席                     |
|--------------|----------------------------------------------------------------------------------------------------|------------------------------------------------|
| サイトURL(半角英数) | Mail http://taiki-ppc.info/index.html<br>(日本語トメインの場合はエンコード)<br>(日本語トメインの場合はエンコード)                                                                                          | クリ                                             |
| サイトの内容       | たいぎの気ままな日記です。                                                                                                    | 例) 肌にやさしいコスメを紹介するブ<br>ログ                       |
| サイトのカテゴリー    | <ul> <li>         カテゴリーを選ぶ         ト</li></ul>                                                                                                    | ※選択されたカテゴリーは基準にした<br>がって変更される場合があります。          |
| プログラム提携      | お申し込み時に提携可能なプログラム<br>以下のプログラム(広告主)は、お申し込み時に提携可能です。すぐに広告を掲載したい方に<br>ださい。<br>※アダルト・ギャンブル、その他公序良俗に反するサイトと判断された場合、提携が解除されますの<br>図 TAPACOM ショッセング ヤフーションピング 自動提携機能用プロモーション(ヤフー株 | は、チェックボックスにチェックを入れてく<br>であらかじめご了承ください。<br>式会社) |

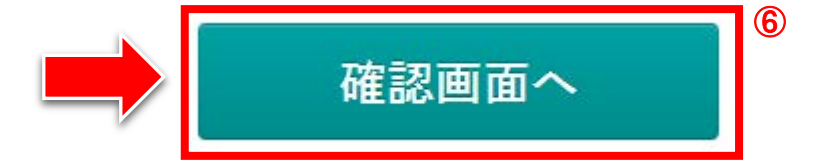

※他のアフィリエイターが同じサイト名で登録している場合エラーが表示されます。 その場合は、入力するサイト名をちょっと変更してください。

例:自由気ままなたいきの日記⇒ たいきの日記(サイト名と一致しなくても大丈夫です。)

Copyright 株式会社アリウープ, All Rights Reserved.

#### 【10】

確認画面に進みますので、

#### 内容に問題がなければ「登録する」をクリックしてください。

| アフィリエイト新規お申り         | し込みフォーム                                                                                    |
|----------------------|--------------------------------------------------------------------------------------------|
| メールアドレス登録            | 会員情報登録 登録完了                                                                                |
| 登録内容をご確認ください。よろしければ、 | 、ページー番下の「登録する」ボタンをクリックしてください。                                                              |
| 登録者について              |                                                                                            |
| 契約者タイプ               | 個人                                                                                         |
| お名前                  | 井口大輝(イグチタイキ)                                                                               |
| メールアドレス              | 変更する場合は再度メールアドレス入力からお手続きください。<br>その際今回ご入力いただいた内容はすべて破棄されますのでご注意ください。<br>▶ <u>メールアドレス入力</u> |
| 郵便番号                 | 335 - 0015                                                                                 |
| 住所                   | 埼玉県戸田市川岸3-3-16                                                                             |
| ビル/マンション名            |                                                                                            |
| 電話番号(半角)             | 0482995692                                                                                 |
| FAX番号(半角)            |                                                                                            |
| 性別                   | 男                                                                                          |
| 生年月日                 | 1991年5月26日                                                                                 |
| 登録する媒体               |                                                                                            |
| アフィリエイトを行うサイト・メディア   | サイト(Web・スマホ・ブログ) (スマートフォン用サイトに対応している)                                                      |
| <b>ታ</b> ተ ኮ ዳ       | 自由気ままなたいきの日記                                                                               |
| サイトURL               | http://taiki-ppc.info/index.html                                                           |
| サイトの内容               | たいきの気ままな日記です。                                                                              |
| サイトのカテゴリー (メインカテゴリー) | 日記                                                                                         |
| サイトのカテゴリー (サブカテゴリー)  |                                                                                            |
| プログラム提携              |                                                                                            |
| 提携するプログラム            | • ヤフーショッピング 自動提携機能用プロモーション(ヤフー株式会社)                                                        |
|                      | 登録する 戻る                                                                                    |

#### 【11】

正常に登録が完了したら、下記のようなページが表示されます。

| アフィリエイト新規お申                                                                                                    | し込みフォーム                                                                                                    |                                                                |                                                         |                               |                         |
|----------------------------------------------------------------------------------------------------|----------------------------------------------------------------------------------------------------|----------------------------------------------------------------|---------------------------------------------------------|-------------------------------|-------------------------|
| メールアドレス登録                                                                                                    | 会員情報登録                                                                                                    | Þ                                                              | 登録完了                                                    |                               |                         |
| バリューコマースアフィリエイトプログ<br>・ ご記入いただいたメールアドレス宛てに<br>送りしたメール本文内でご案内しており<br>・ 72時間以内に、メール内に記載してある。<br>・ お申込み後24時間以上経過しても[アフ<br>フォルグ等に移動されていないかご確認<br>・ メールが確認できない場合は、 <u>suppor</u> | ブラムにお申込みいただき誠<br>、「アフィリエイトサイト参加<br>ますのでご確認ください。<br>仮パスワードでログインし、ス<br>ィリエイトサイト参加申込みの<br>ください。<br>t@valuecommerce.ne.jp ま | &にありがとうごさ<br>申込みのご確認]><br>なパスワードを設定<br>Dご確認]メールが別<br>でお問い合わせくた | ざいます。<br>メールをお送りいたしま<br>Eしてください。<br>届かない場合には、ご利<br>こさい。 | した。今後の手続きと注意<br>J用のセキュリティソフトに | 『事項の詳細は、お<br>こより[迷惑メール] |
|                                                                                                    | バリューコ                                                                                                    | マース・ホ                                                          | <u>х</u> -42                                            |                               |                         |

登録したメールアドレスに ValueCommerce からメールが送信されるので、 メールフォルダを確認してください。

#### 【12】

「[ValueCommerce]アフィリエイト参加申込みのご確認」をクリックします。 ※届いていない場合は、迷惑メールフォルダを確認してください。

| A X12       |       | 🎿 ソーシャル                  | ۲    | プロモーション<br>お名前.com | 新差3件     | +      |
|-------------|-------|--------------------------|------|--------------------|----------|--------|
| 🗌 🕁 account |       | [ValueCommerce]アフィリエイト参加 | 呻込み  | のご確認 ――            |          |        |
| 🗌 📩 ec-mail | ज्ञाह | [A8.net] 楽天株式会社プログラム参    | 加承認の | )お知らせ - 自由         | 目気ままなたいき | きの日記(a |
| 🗌 📩 info    |       | [アフィリエイトB]バートナー登録申込      | の承認結 | 課(3                | まずは本人申込  | 特集で誰て  |

#### 【13】

メールの真ん中辺り「■管理画面へのログインについて」を見て下さい。 ① 仮パスワードをコピーします。

② アフィリエイト管理画面のURLをクリックします。

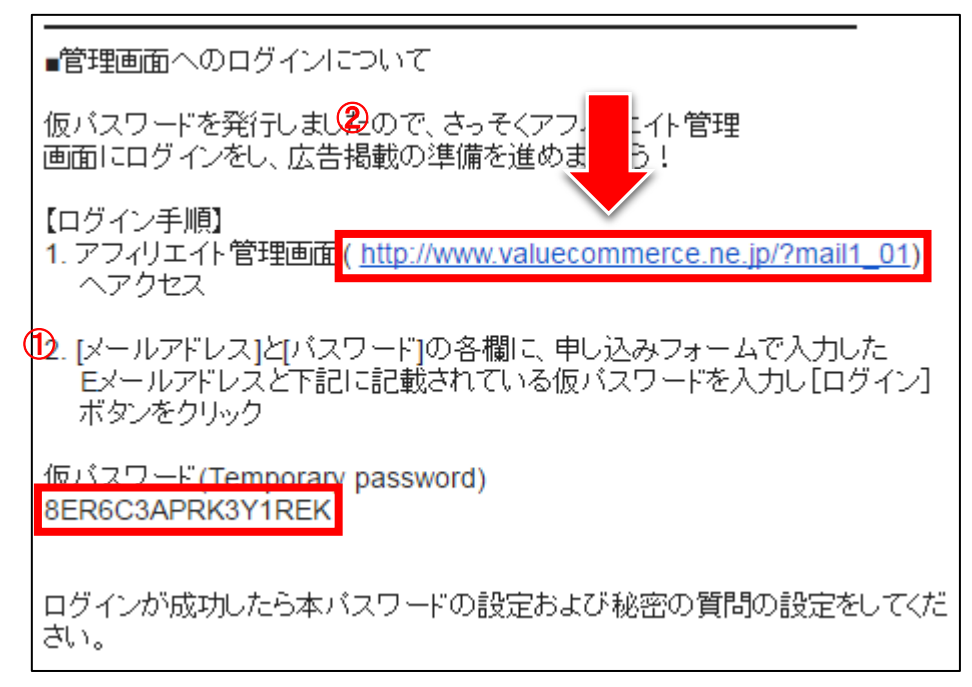

#### 【14】

ここから再び、ValueCommerce での作業になります。

#### 登録したメールアドレスと仮パスワードを入力して、 「ログイン」ボタンをクリックします。

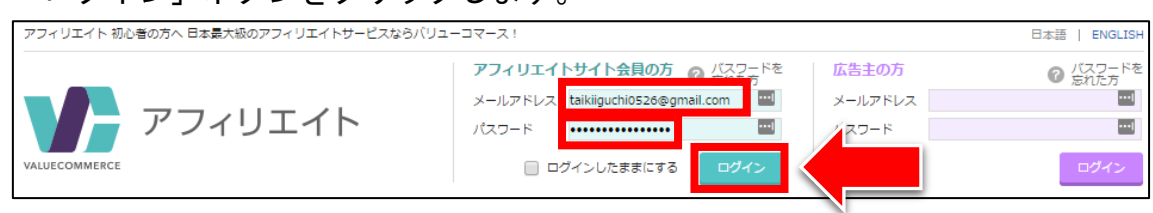

#### [15]

「新しいパスワードを設定する」画面が表示されます。 「新しいパスワード」と「秘密の質問」「秘密の答え」を入力し、 「保存」ボタンをクリックします。

| 新しいパスワードを設定          | する                                    |   |
|----------------------|---------------------------------------|---|
| こちらで収集される個人情         | 報の利用目的は、 <u>個人情報保護方針</u> でご確認いただけます。  |   |
| 仮パスワードでログインしま<br>さい。 | した。新しいパスワードと秘密の質問を設定してください。忘れないようご注意く | だ |
| ※パスワードはアルファベッ        | トと数字の組み合わせ、7文字以上で入力してください。            |   |
| 新パスワード               | •••••• (a)                            |   |
| 新パスワード(確認)           | ••••••                                |   |
| 秘密の質問                | 好きな色は?                                |   |
| 秘密の答え                | 紫                                     |   |
|                      |                                       |   |

#### 【16】

「パスワードの設定が完了しました。」という画面が表示されればOKです。 「トップページへ」リンクをクリックします。

| ホーム             | 広告プログラム検索・                                                  | 広告プログラム管理・ | ツールー | 広告主を検索する | ٩ | 、バリュポイカトウマカ東川市 / バリューポイントクラブ |  |  |  |  |
|-----------------|-------------------------------------------------------------|------------|------|----------|---|------------------------------|--|--|--|--|
| パスワードの設定が完了しました |                                                             |            |      |          |   |                              |  |  |  |  |
|                 | こちらで収集される個人情報の利用目的は、 <u>個人情報保護方針</u> でご確認いただけます。<br>トップページへ |            |      |          |   |                              |  |  |  |  |

#### 【17】

「かんたんなアンケートにお答えください」という画面が表示されたら、

右上の をクリックするか、アンケートに答えましょう。

| かんたんなアンク     | テートにお答えください            |            | $\left \right\rangle$ |  |  |  |  |
|--------------|------------------------|------------|-----------------------|--|--|--|--|
|              | <mark>Q.</mark> アフィリエイ | トははじめてですか? |                       |  |  |  |  |
|              | (\$\$\$)               | いいえ        |                       |  |  |  |  |
|              |                        |            |                       |  |  |  |  |
| バリューコマース株式会社 |                        |            |                       |  |  |  |  |

#### 【18】

現在は審査中ですので、審査が終わるまで待ちましょう。

登録いただいた「自由気ままなたいきの日記」は現在バリューコマースが適正審査中です。
審査中でも<u>即時提携ブログラム</u>と提携が可能です。
広告コードをサイトに貼っておくと、審査完了後に自動で広告配信が開始されます。
審査完了までのあいだに、広告主と提携して広告コードをサイトに貼っておきましょう!
アフィリエイト初心者のためのかんたん3ステップ
※審査中および審査で非承認となった場合、広告は正しく表示されません。

#### 【19】

数日後、ValueCommerce から下記の件名でメールが来ますので、 開いてみましょう。

「[ValueCommerce]プログラム開始のお知らせ」をクリックします。 ※届いていない場合は、迷惑メールフォルダを確認してください。

□ ☆ support [ValueCommerce]プログラム開始のお知らせ -

#### 【20】

下記のように記載されていればおめでとうございます! 審査通過です。

これで ValueCommerce を利用することができるようになりました。

#### 井口大輝様

バリューコマースアフィリエイトプログラムご参加審査結果のお知らせです。 厳正な審査の結果、お申込みいただきました下記サイトのバリューコマース アフィリエイトプログラム参加が承認されました。

### ■2回目以降のログイン方法

2回目以降のログイン方法について解説します。

#### 【21】

まず、下記のURLから ValueCommerce ヘアクセスしてください。

#### $\mathbf{\nabla}$ ValueCommerce

http://www.valuecommerce.ne.jp/

#### 【22】

#### ログイン情報を入力し「ログイン」ボタンをクリックします。

| アフィリエイ  | トサイト会員の方(           | 7 バスワードを<br><u>忘れ</u> た方 | 広告主の方   | ⑦ バスワードを<br>忘れた方 |
|---------|---------------------|--------------------------|---------|------------------|
| メールアドレス | taikiiguchi0526@gma | ail.com 🛄                | メールアドレス |                  |
| パスワード   | •••••               | ••••]                    | パスワード   | •••]             |
|         | ブインしたままにする          | ログイン                     |         | ログイン             |

これで ValueCommerce の登録は終了です。 お疲れ様でした。